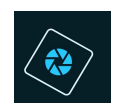

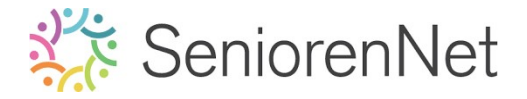

<u>25. Laagmasker "Rode auto"</u>

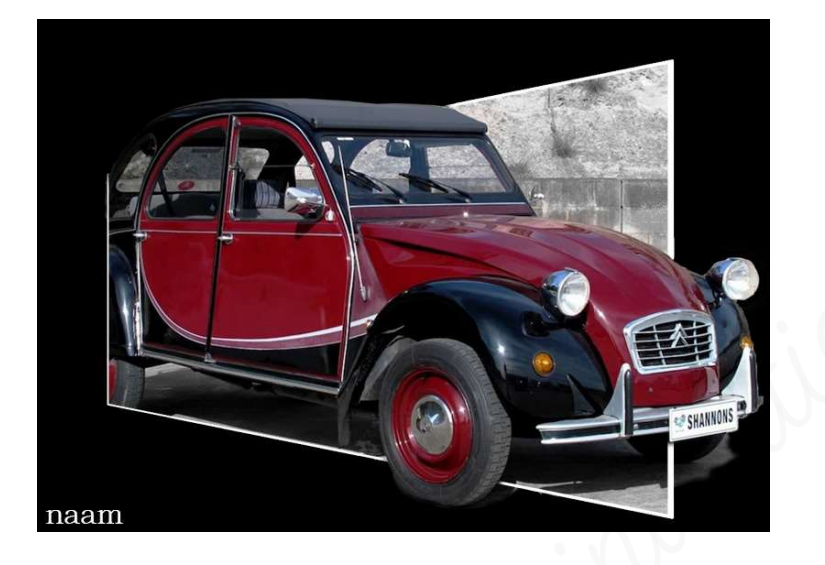

## 1. <u>Doel van dit lesje.</u>

In dit lesje gaan we werken met Rechthoekige selectiekader, Selectie omlijnen, Transformatie "Perspectief", gebruik Toverstaf, Gereedschapstool Snelle selectie, werken op laagmasker, Aanpassingslaag "Kleurtoon/Verzadiging",

- 2. <u>Bewerken van de afbeelding</u>
  - Open een nieuw leeg document van 10 x 7 cm 300ppi zwarte achtergrond.
    - > Zet Achtergrondkleur op zwart.
    - Vul de gegevens in Breedte hoogte en resolutie en bij Achtergrondinhoud klikt u op omgekeerde pijltje en kies Achtergrondkleur en dan wordt deze gevuld met zwarte kleur.

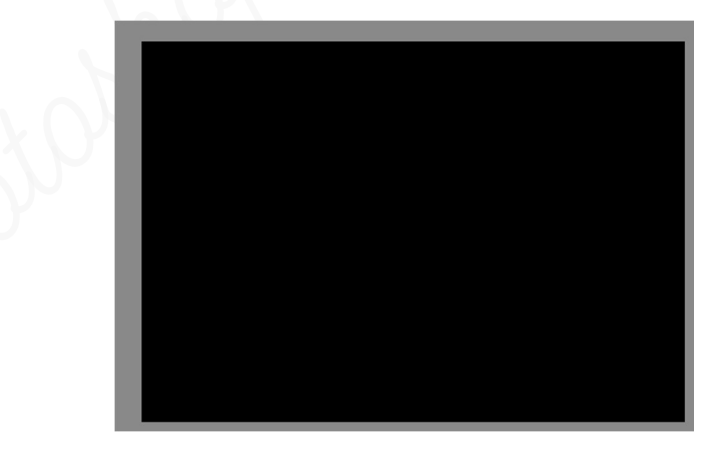

- Open de afbeelding van de Rode Auto.jpg en plaats deze foto in uw werkdocument. Maak deze passend over volledige werkdocument.
- ► Verander de naam naar **auto**
- Plaats een nieuwe laag bovenaan in uw lagenpalet en noem deze kader.

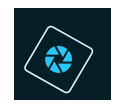

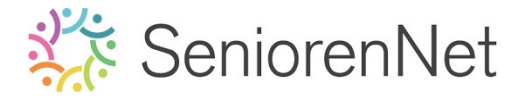

## Selecteer op deze laag een rechthoek.

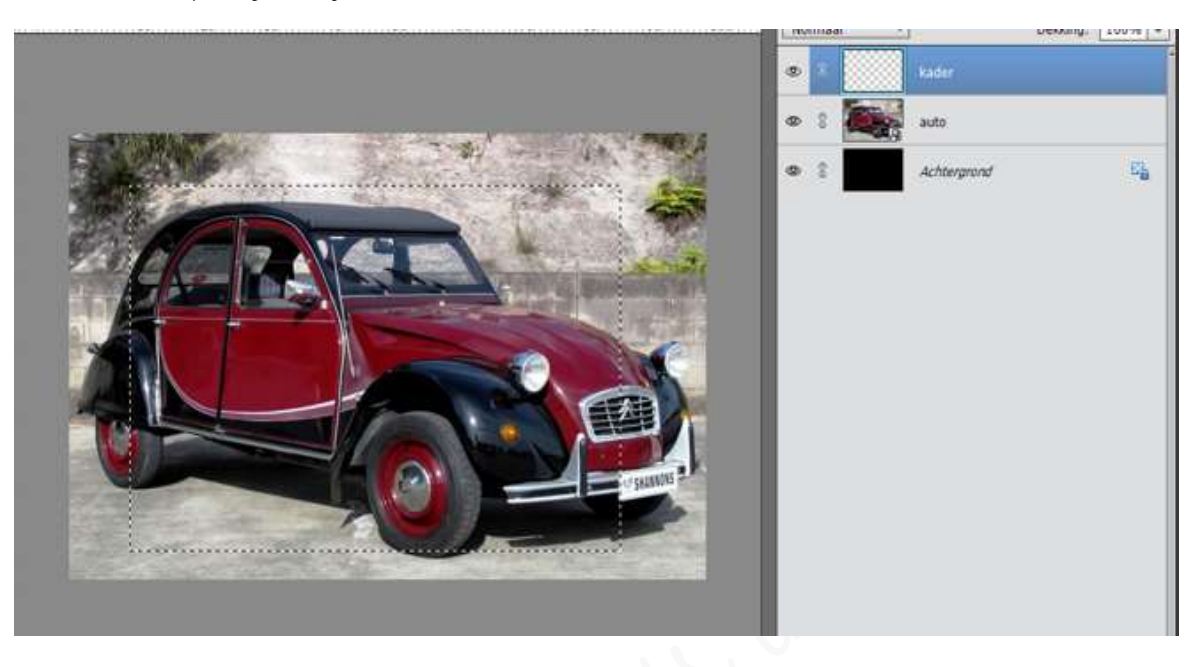

- Geef deze **kader** een **omlijning** van **5 px** met **witte kleur** in het **midden**.
  - > Ga naar Bewerken → Selectie omlijnen → Breedte: 5px → Kleur: wit → locatie: 

     ■ midden.

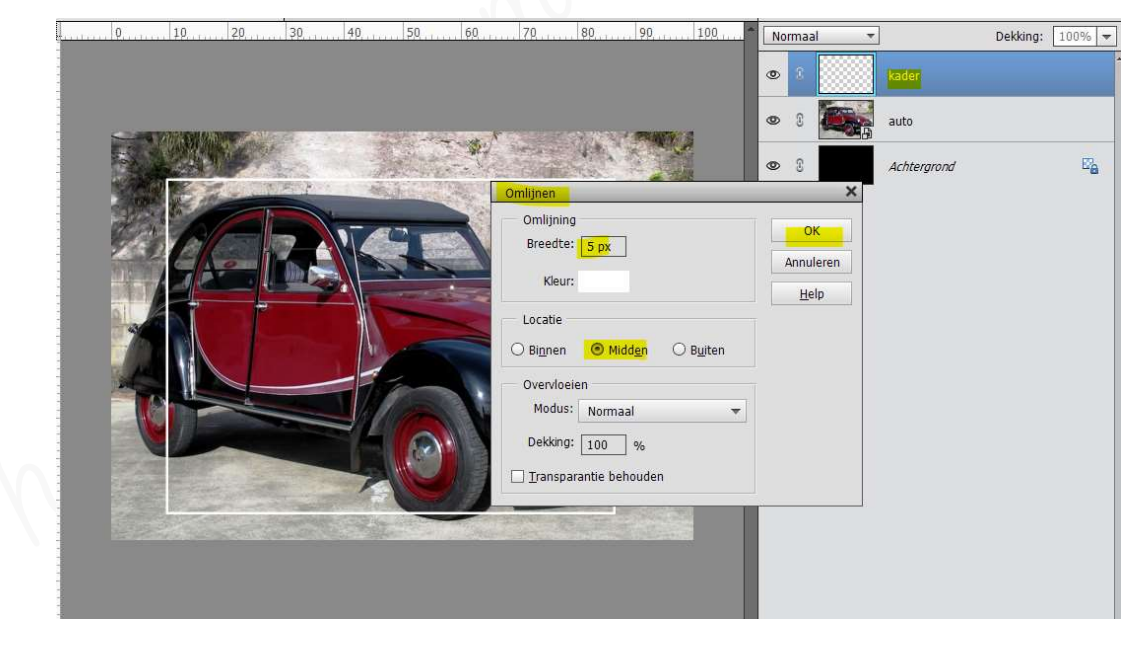

▶ Deselecteren

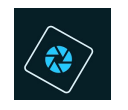

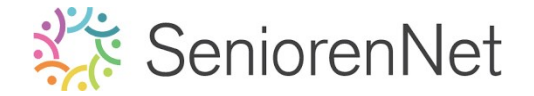

We gaan deze kader een perspectief geven.

➤ Ga naar Afbeeldingen → Transformatie → Perspectief of Ctrl+t → rechtermuisknop → Perspectief.

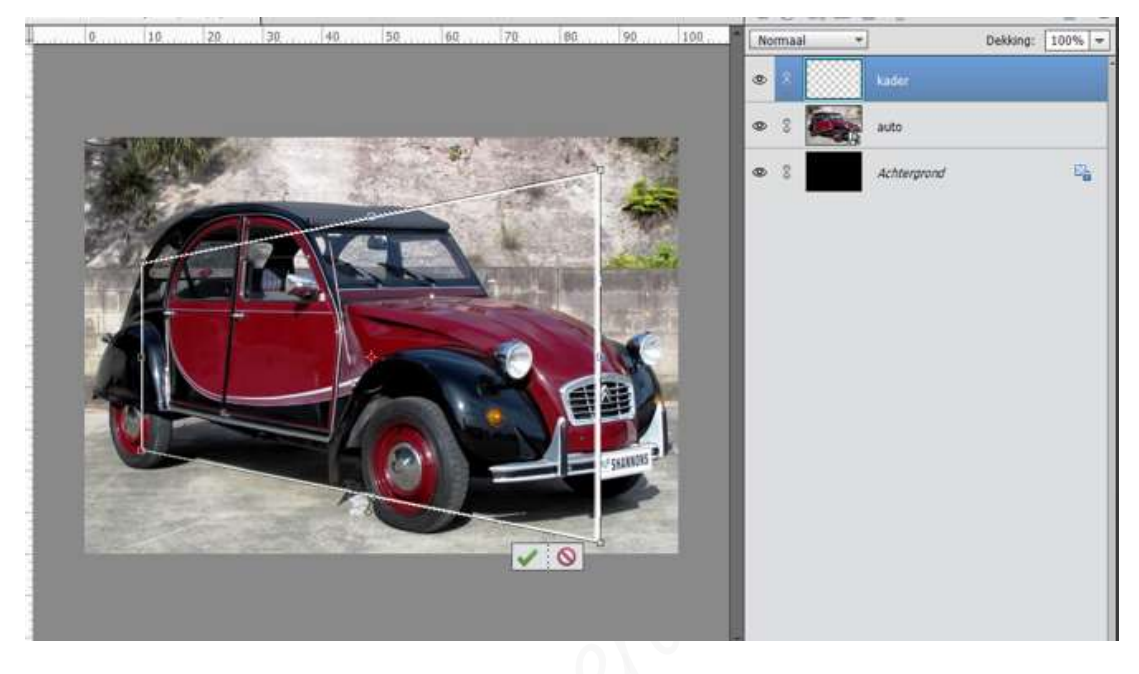

- Op de laag kader gaat u met de toverstaf de binnenzijde van de kader selecteren.
  Klik nu met de toverstaf binnen de kader.
- Klik dan ook nog eens op de kader, zodat de kader zelf ook geselecteerd is.

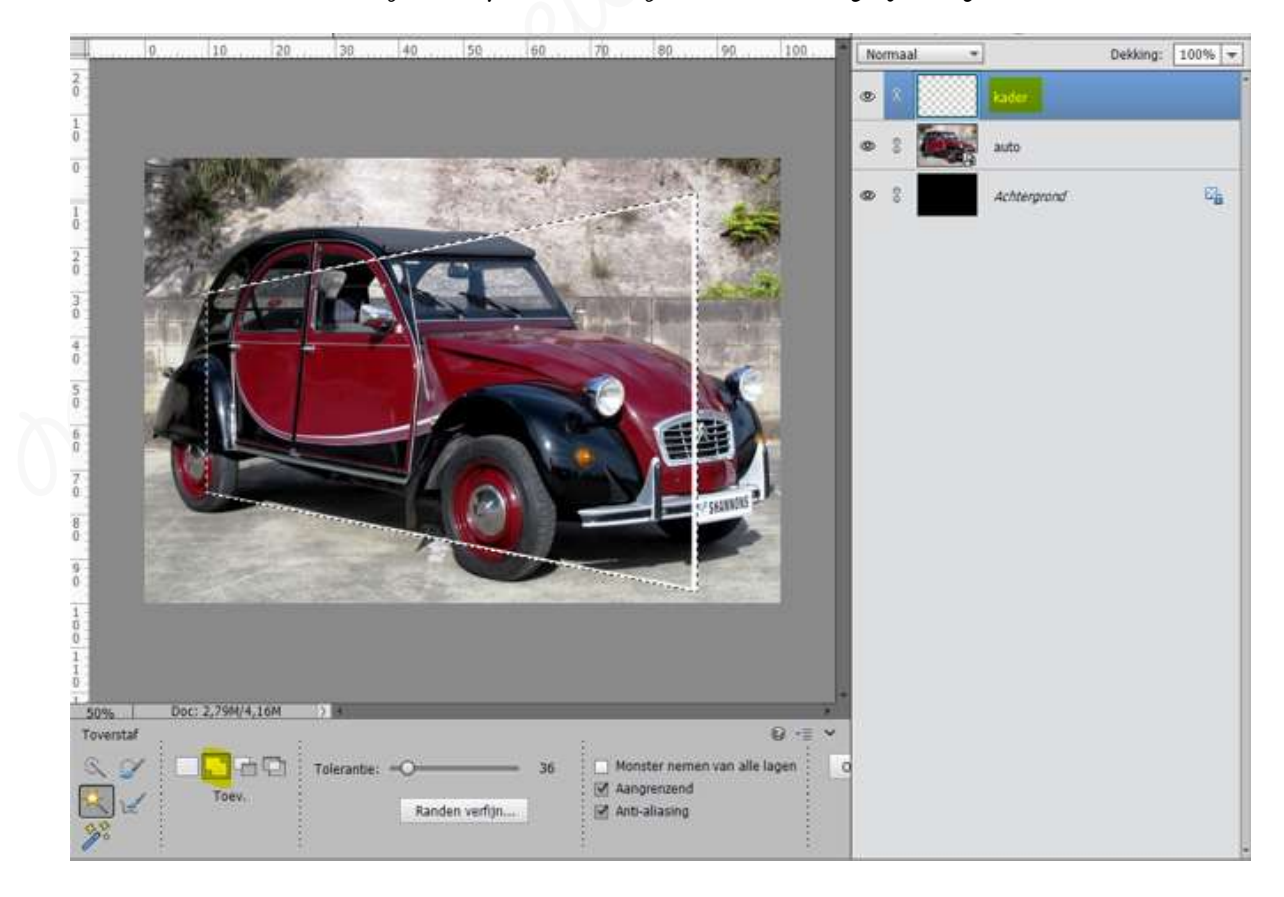

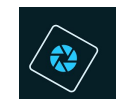

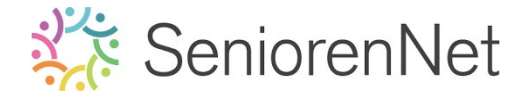

Activeer nu de laag auto.

Neem Gereedschapstool Snelle Selectie, selecteer ook de delen vooraan van de auto die buiten de kader staan.

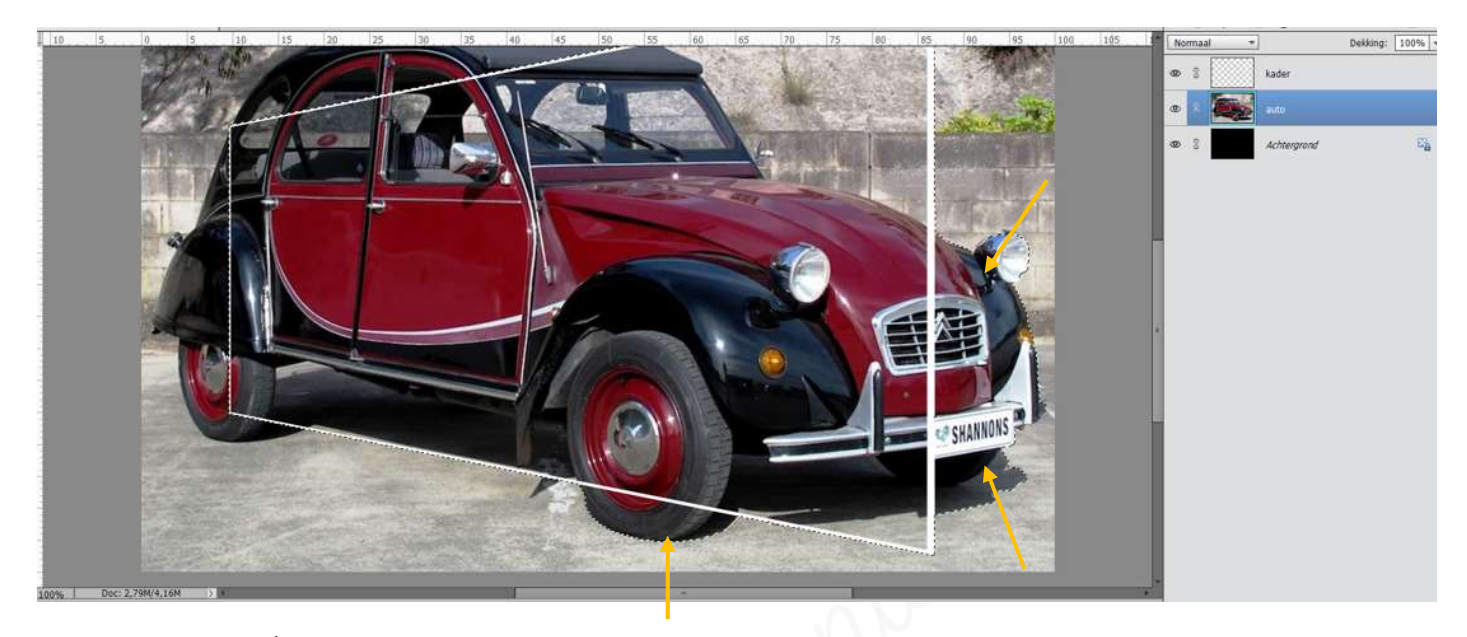

- Voeg aan de laag auto een laagmasker toe.
  - ➤ Klik op icoontje van laagmasker → rechthoek met cirkel in.

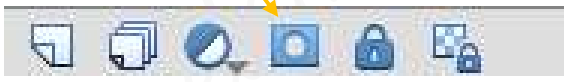

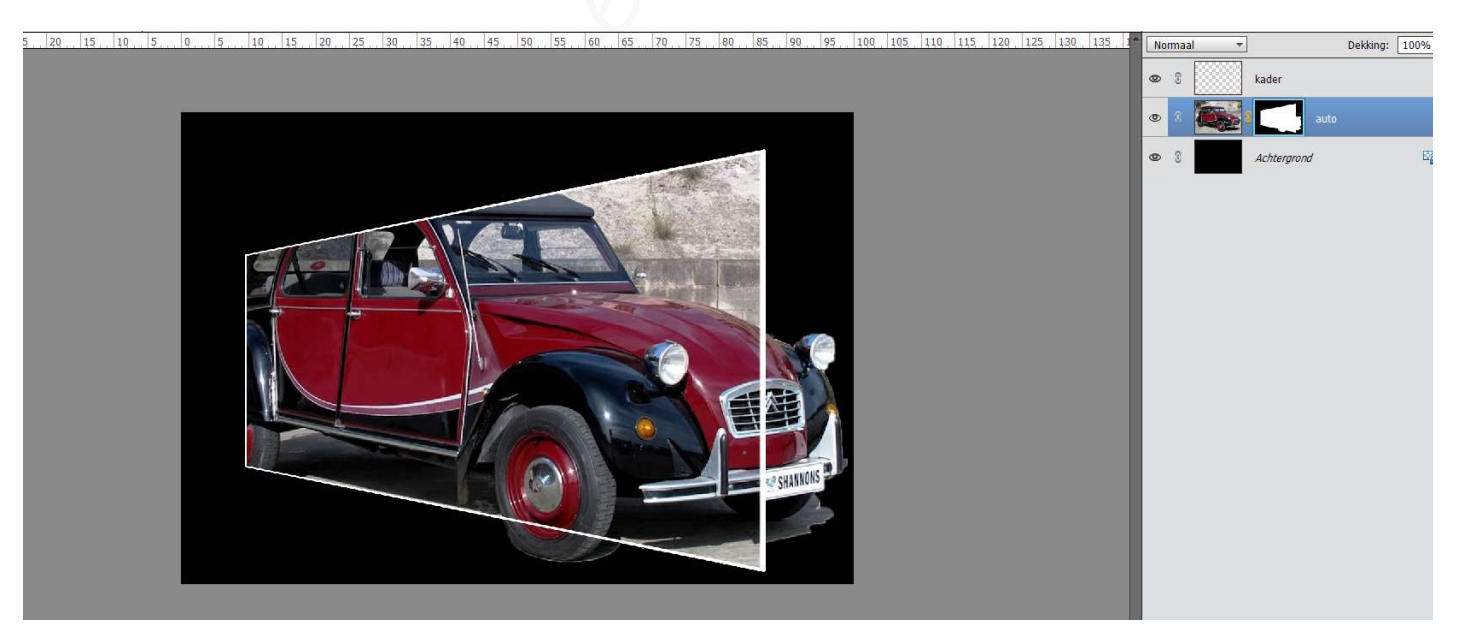

 We willen de volledig auto zien, dus met een hard wit penseel gaan we aan de linkerkant bovenaan het dak erbij plaatsen.
 De schaduw aan de auto onderaan gaan we nog wat verzachten.

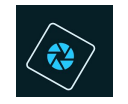

## SeniorenNet

- > Activeer uw laagmasker van de laag auto.
- Neem een hard wit penseel en ga met dit penseel over de linkerkant van uw auto bovenaan, zodat het volledige dak zichtbaar wordt.
- ▶ Teveel erbij gedaan, neem dan een zwart penseel om dit de verwijderen.
- Om onze schaduw onderaan wat te vergachten neem een gacht gwart penseel en ga over de randen.
- ► Zoom steeds goed in.

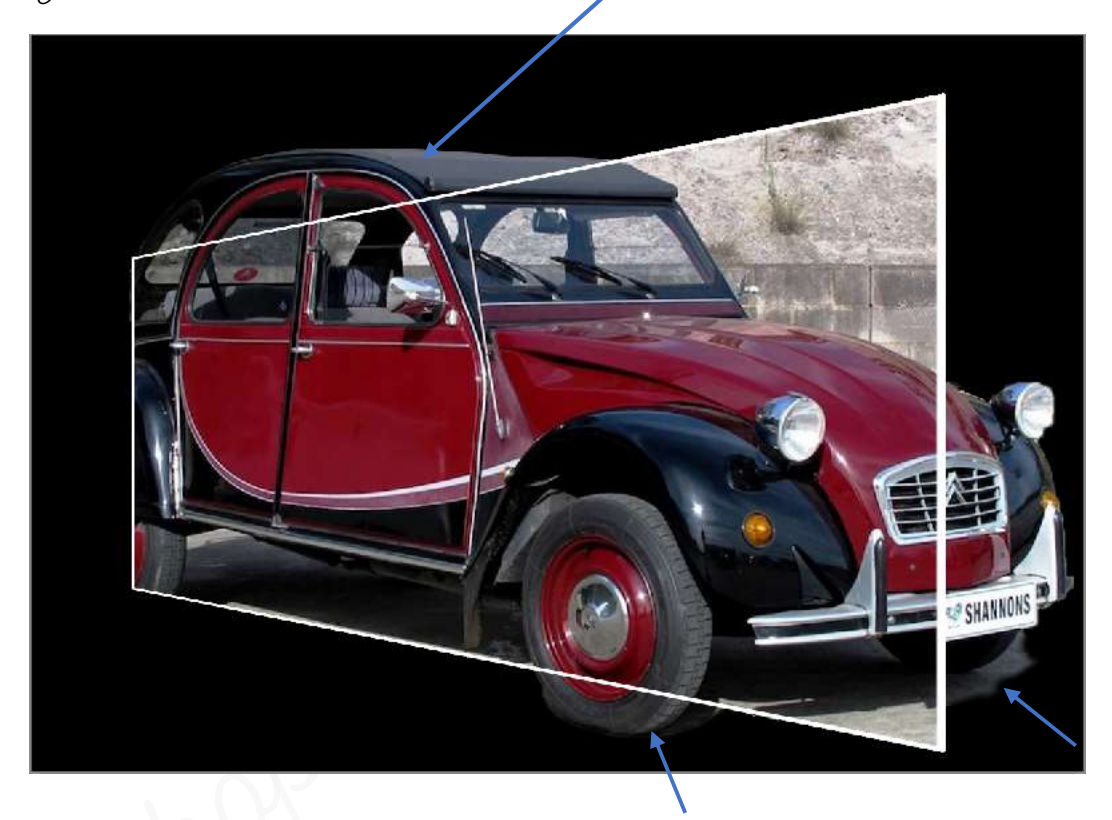

- U ziet dat op de auto nog een witte kader loopt, werk deze kader nu weg.
  - > Activeer de laag van de kader.
  - > Voeg een laagmasker toe.
  - > Met een hard zwart penseel de witte kader op de auto verwijderen.
  - > Steeds goed ingoomen.

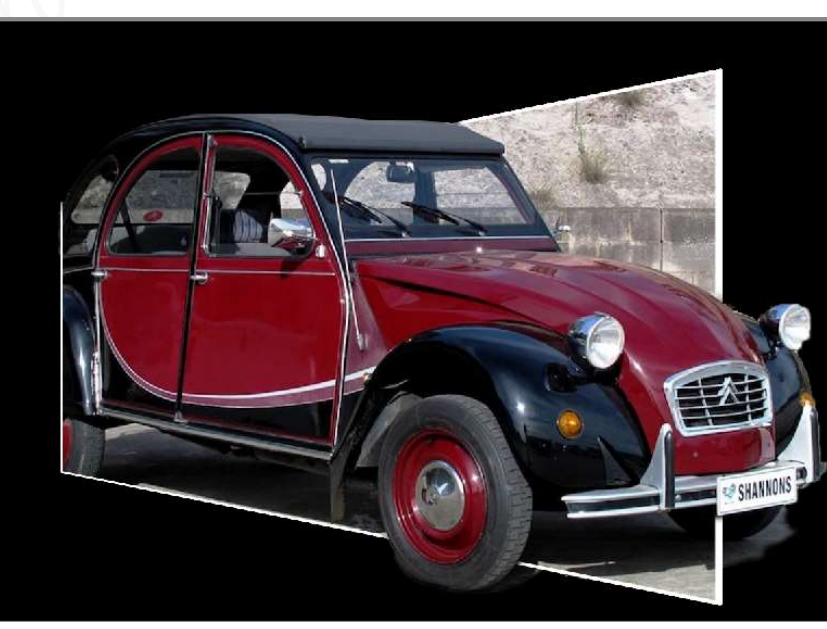

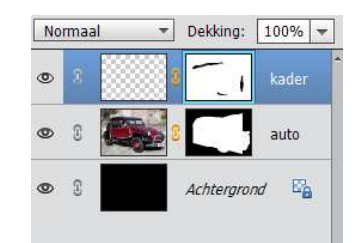

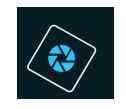

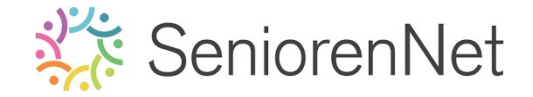

Plaats boven de laag van de auto een Aanpassingslaag
 Kleurtoon/Verzadiging met volgende instellingen: D'Uullen met kleur –
 Kleurtoon/Verzadiging en Lichtheid staan op: O.

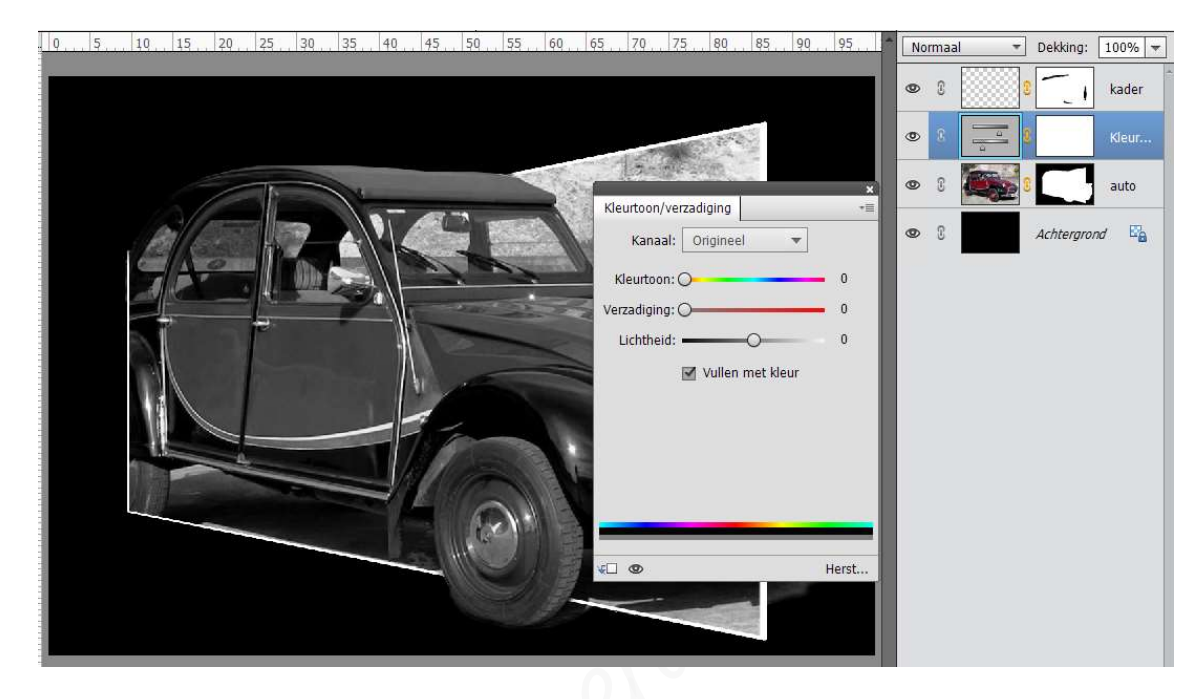

Breng de kleur terug van de auto.

- > Activeer het laagmasker van de Aanpassingslaag.
- > Neem een zacht zwart penseel
- Schilder met dit penseel op de auto om kleur terug te brengen.

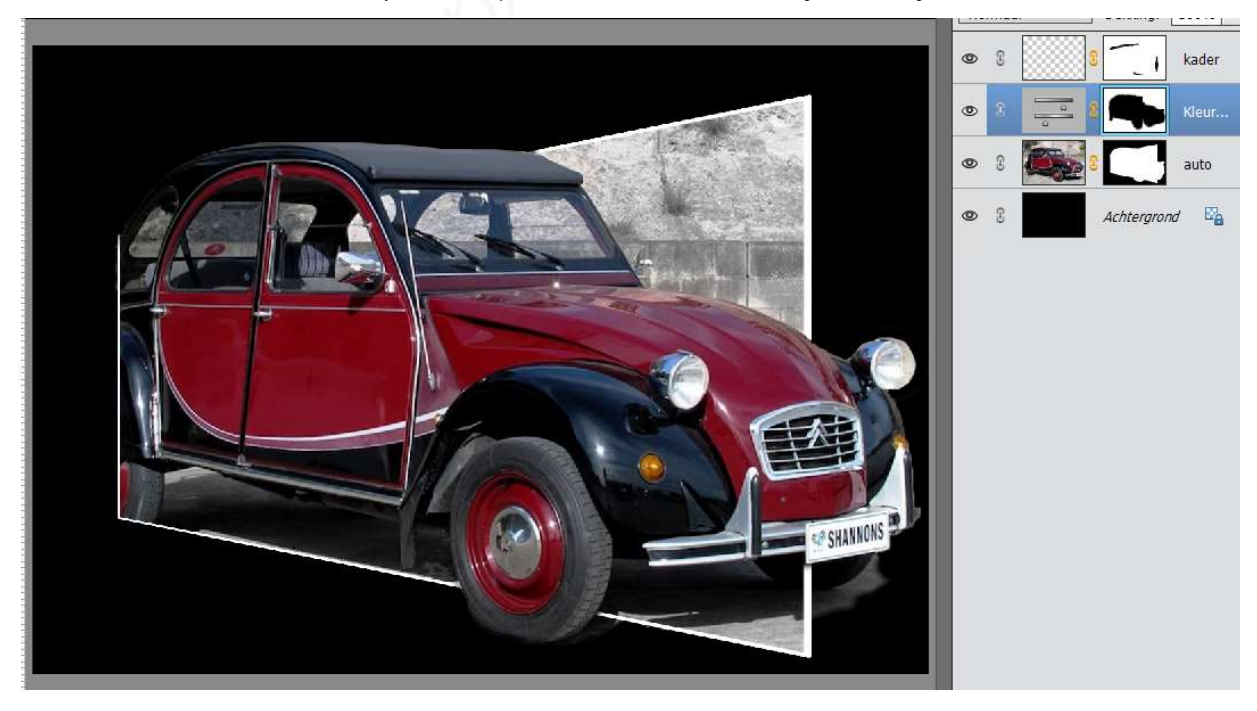

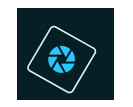

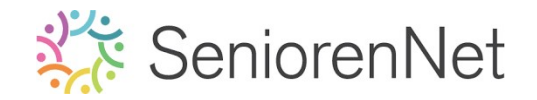

- 3. <u>Afwerken en insturen van werkje naar de groep.</u>
  - Plaatsen van uw naam
  - Opslaan als pse, met max. 800 px aan langste zijde
  - ▶ Opslaan als jpg, max. 150 kb.
  - Insturen naar de groep via de site.

## <u>Resultaat</u>:

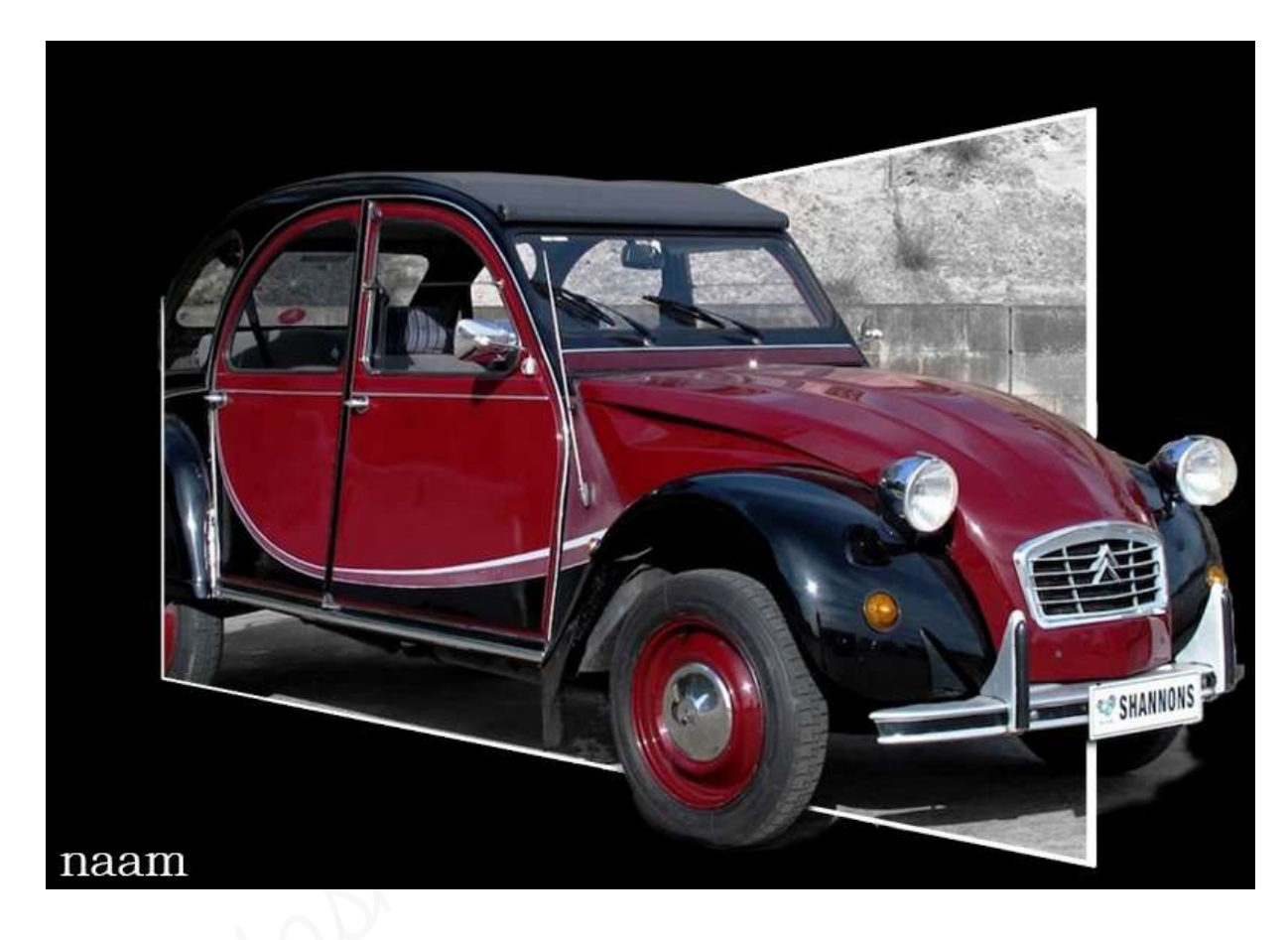